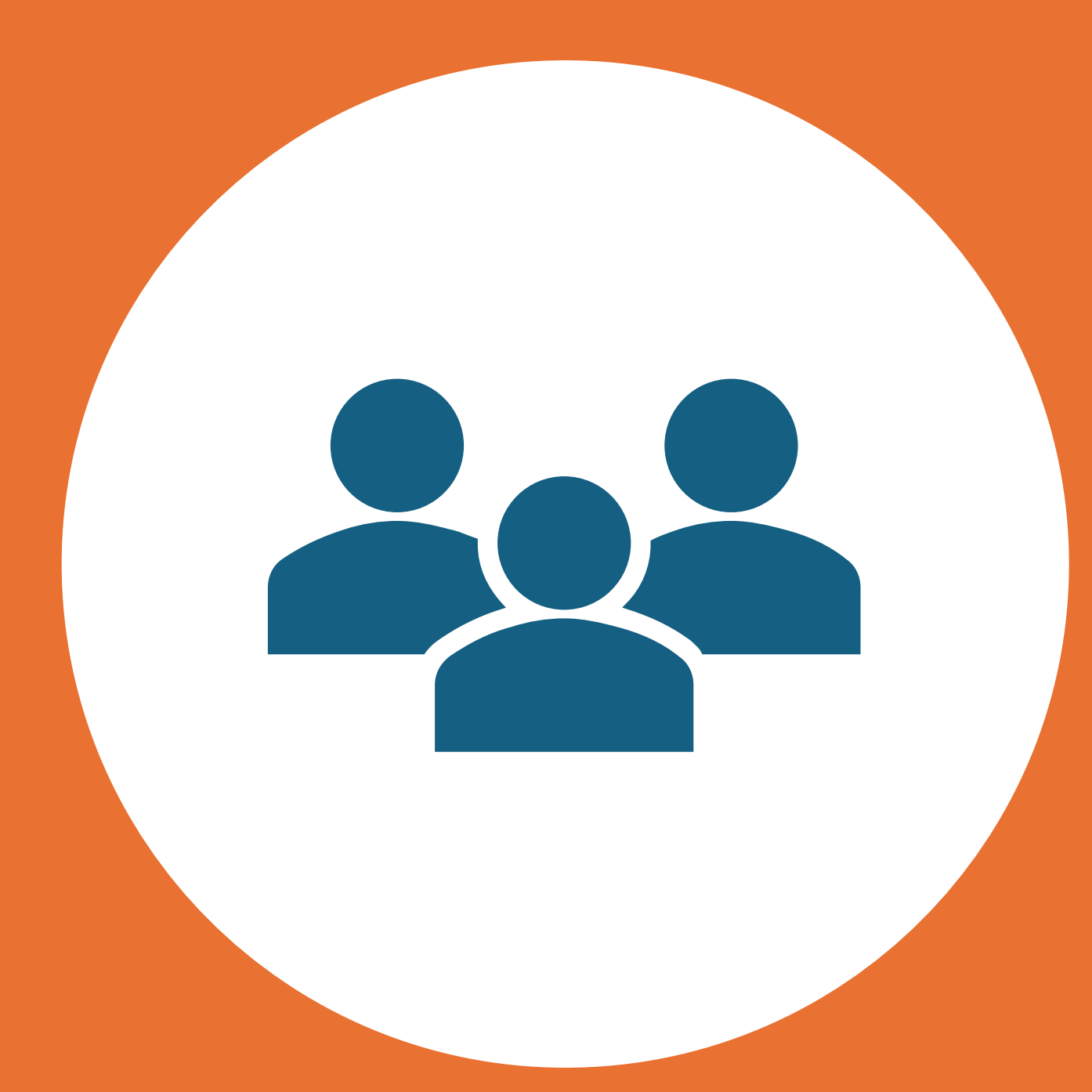

# Microsoft Teams

How-To-Use

### Success Criteria

I am able to join a Teams meeting.

#### During meeting, I am able to:

- On/off my camera.
- Mute/Unmute myself.
- Raise hand to ask question.
- Chat with other students.

## What is Microsoft Teams?

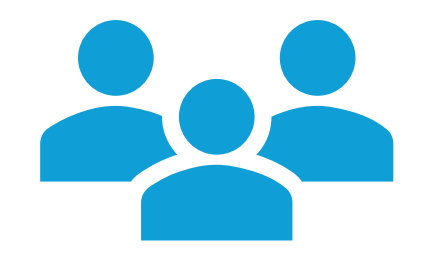

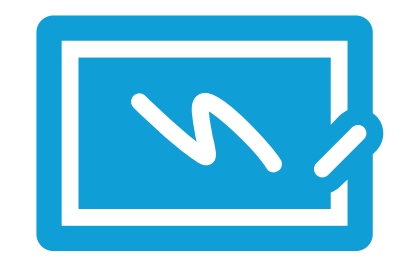

Teams is a program that helps you talk to your friends and teachers.

Let's learn how to use it and see all the fun things it can do!

#### What can Teams do?

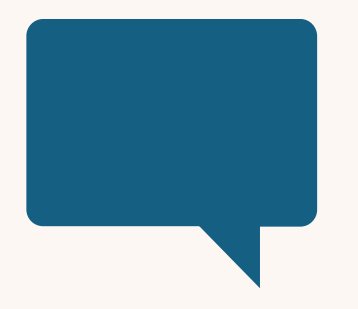

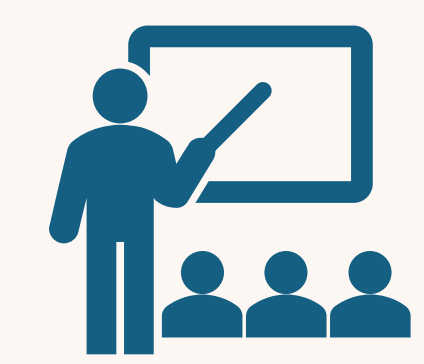

Chat: Send messages to your teachers/classmates.

See: Join video classes with your teacher.

How Do I join A Scheduled Meeting?

## Join a Scheduled Meeting from SLS

- 1. Open SLS.
- 2. Type your username and password.
- 3. Look for your teacher's invite.
- 4. Click 'Join'.
- 5. Click 'Continue'.

## Join a Scheduled Meeting from SLS

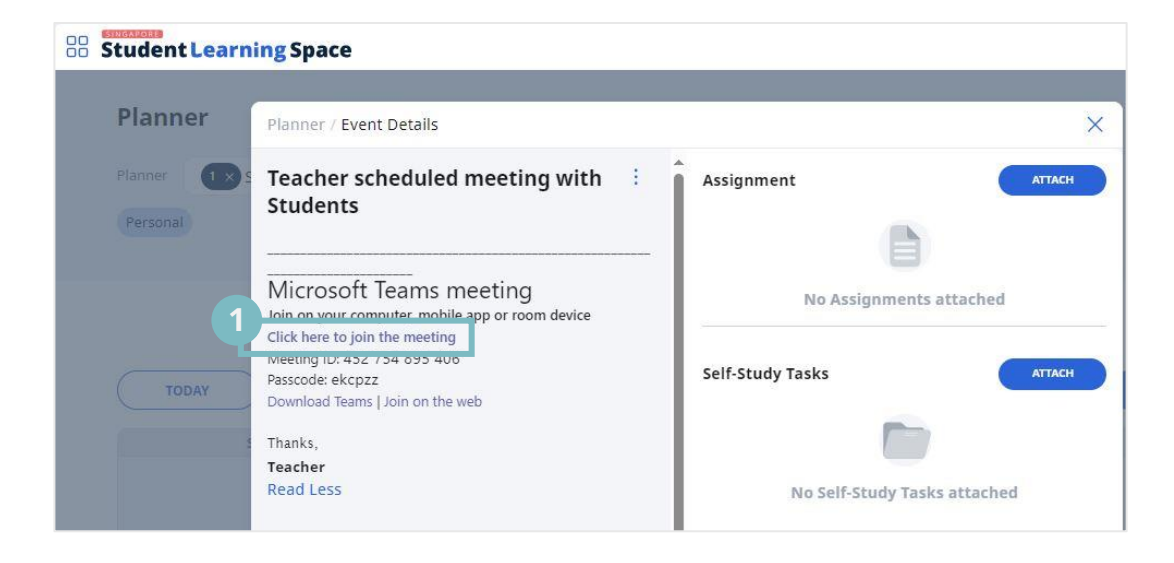

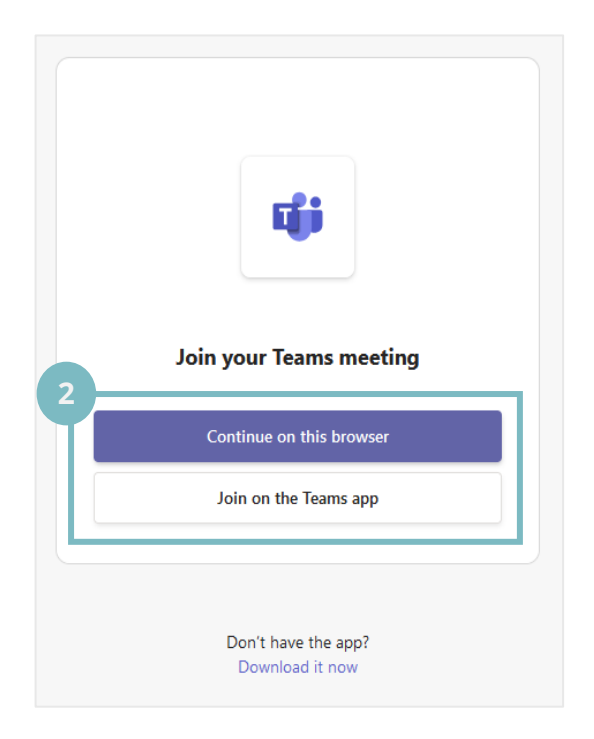

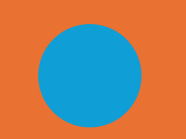

#### Join a Scheduled Meeting from ICON Email

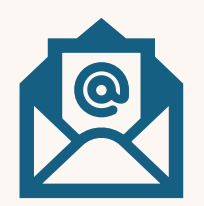

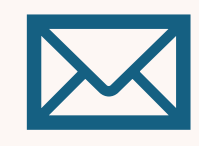

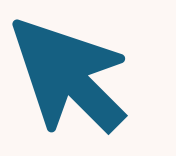

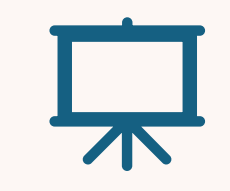

Open your school email.

Find the email from your teacher.

Click the 'Join' button. Click 'Continue' on your screen".

## Join a Scheduled Meeting from ICON Email

| =    | M Gmail                                  | Q Search mail 🔁 🙆 🕸 🏢                                                                                    |                    |
|------|------------------------------------------|----------------------------------------------------------------------------------------------------|--------------------|
| Mail | Compose                                  |                                                                                                    | < > 3              |
| Cr   | Inbox                                    | MOE Meeting hosted by leacher to student > Inbox ×                                                       | e 6 <mark>0</mark> |
| Meet | ☆ Starred<br>③ Snoozed                   | NCS 0365test Teacher (SCHOOLS) «NCS_0365test_Teacher@schools.gov.sg» C 13:15 (32 minutes ago)<br>to me • |                    |
|      | <ul> <li>Sent</li> <li>Drafts</li> </ul> | AugMOE Meeting hosted by Teacher to studentAgenda16View on Google CalendarFri 16 Aug 2024                | *                  |
|      | ✓ More                                   | Fri Fri 16 Aug 2024 3pm – 3:30pm (SGT) No earlier events                                                 |                    |
|      | Labels +                                 | Where Microsoft Teams Meeting All day                                                                    | +                  |
|      |                                          | Yes Maybe No                                                                                             |                    |
|      |                                          |                                                                                                    |                    |
|      |                                          | Microsoft Teams Need help?                                                                               |                    |
|      |                                          | Join the meeting now                                                                                     |                    |
|      |                                          | Meeting ID: 430 400 372 88                                                                               |                    |
|      |                                          | Passcode: mAbxeg                                                                                         |                    |
|      |                                          | For organizers: <u>Meeting options</u>                                                                   |                    |

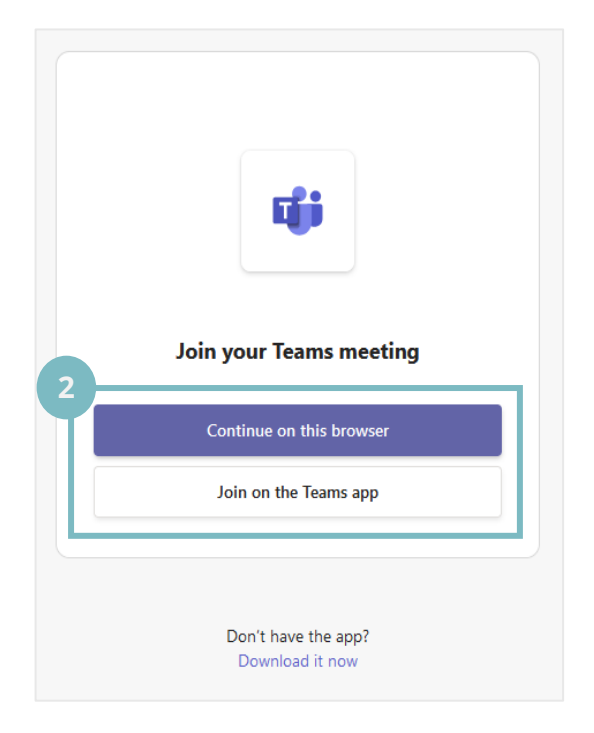

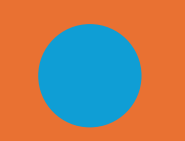

## What can you do in a meeting?

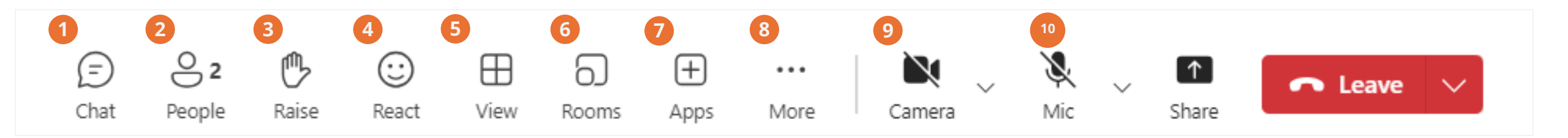

- **Chat** Talk with classmates/teachers.
- 2 People See who's in class.
- 3 Raise Ask a question.

- 5 View Change how you see your class.
- **6 Rooms** Join a small discussion group.
- 7 **Apps** Try tools that enhance your meeting experience.

- 8 *More* Access additional meeting options.
- Gamera Turn your camera on or off.
  - Mic Turn your mic on or off.

10

11

Share – Show your work to the class.

## Raise hand and reactions

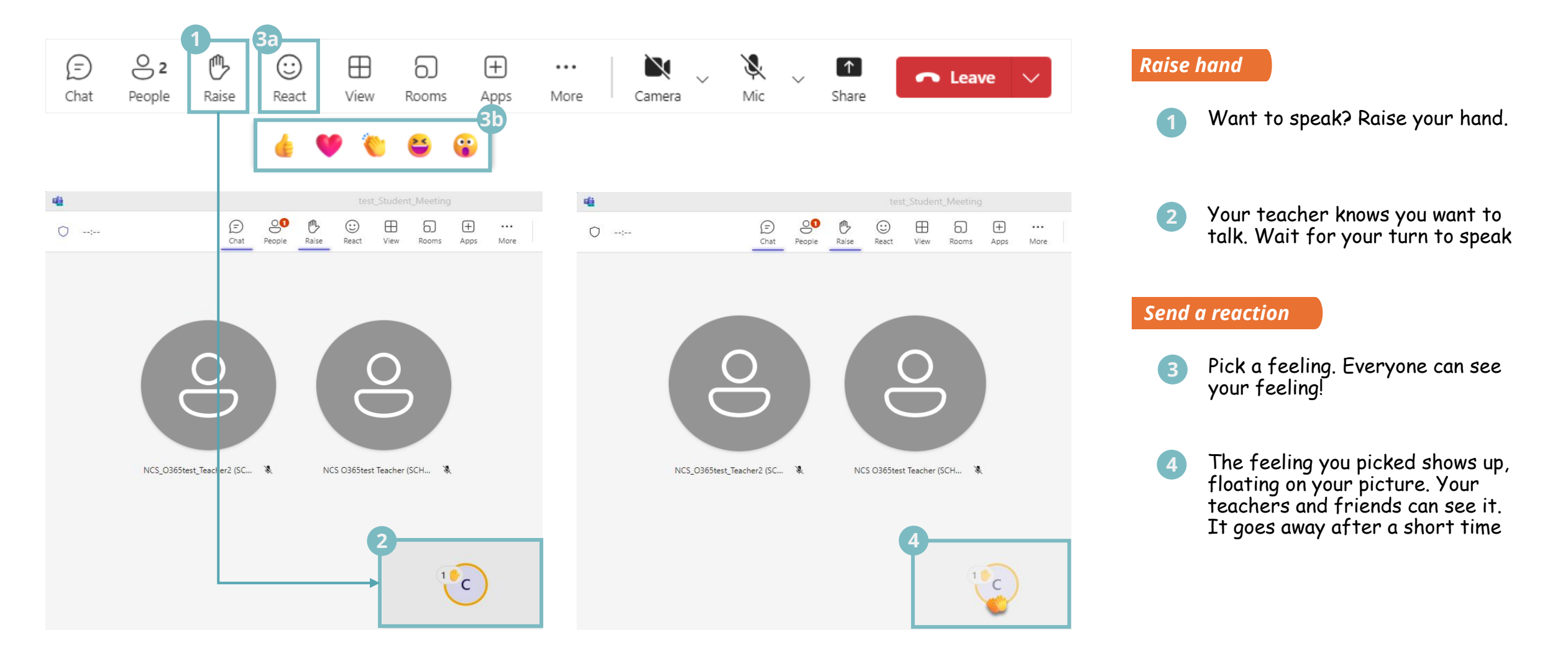

## <u>Meeting chat</u>

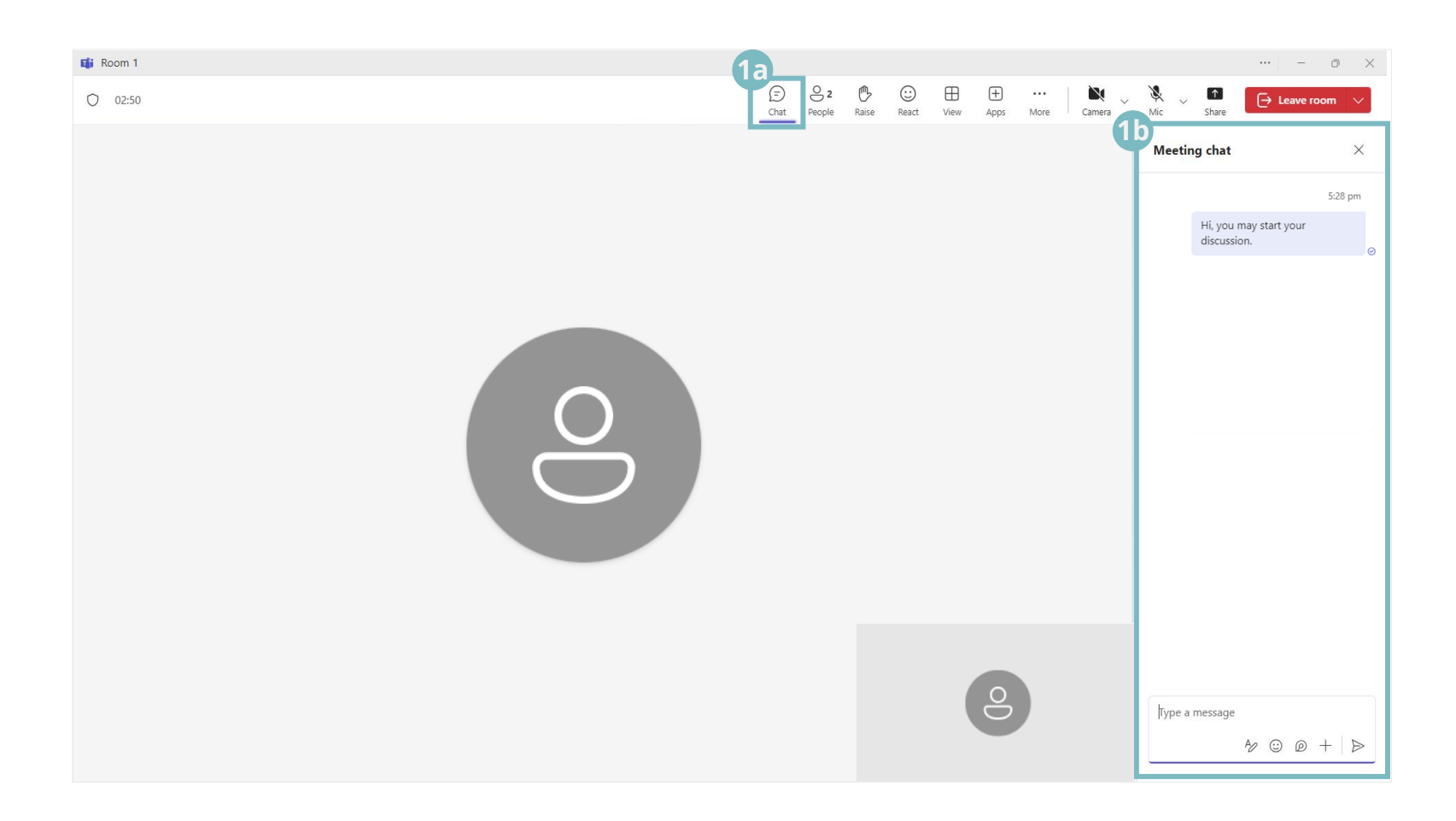

#### During meeting

Talk with words:
 1. Find the 'Chat' button.
 2. Click it.
 3. A box opens on the side.
 4. Type your message here.

### Share whiteboard

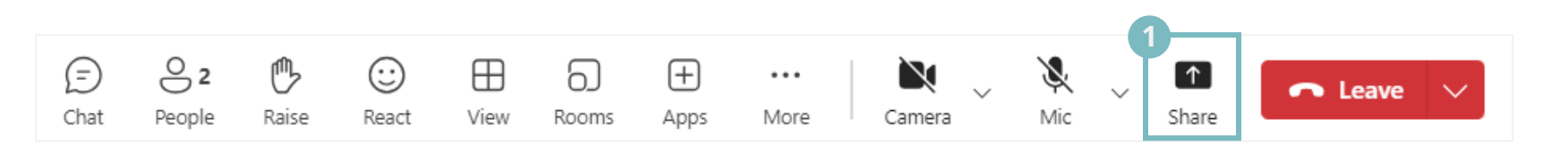

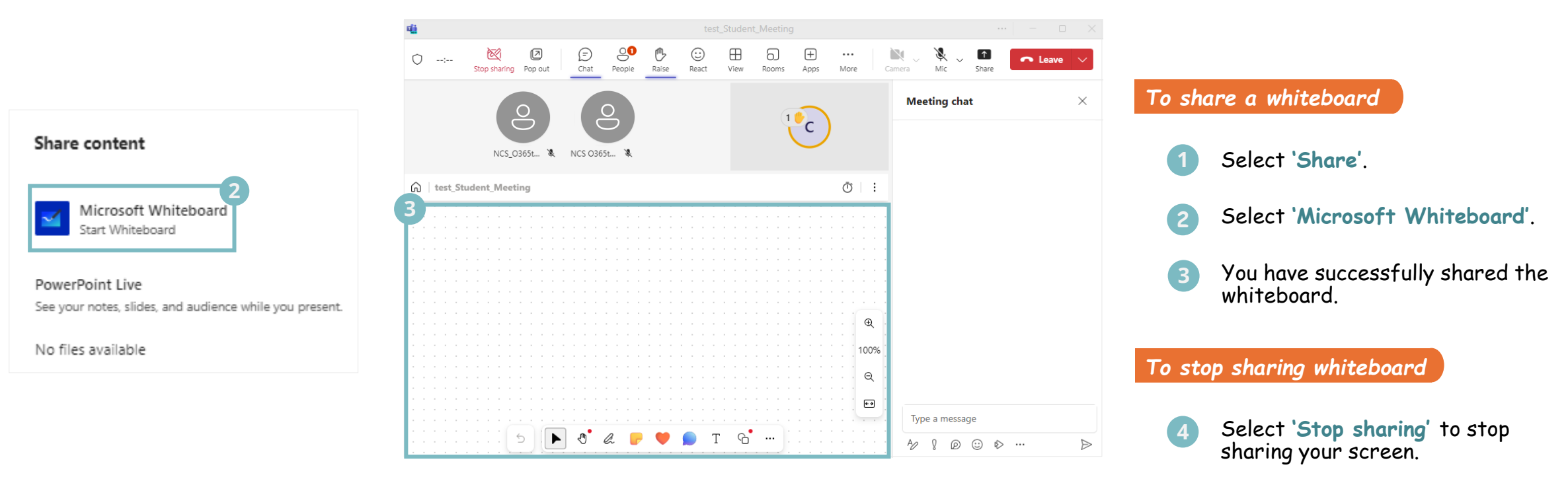

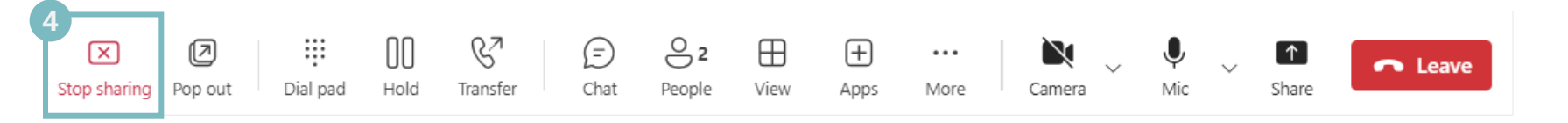

## Whiteboard menu

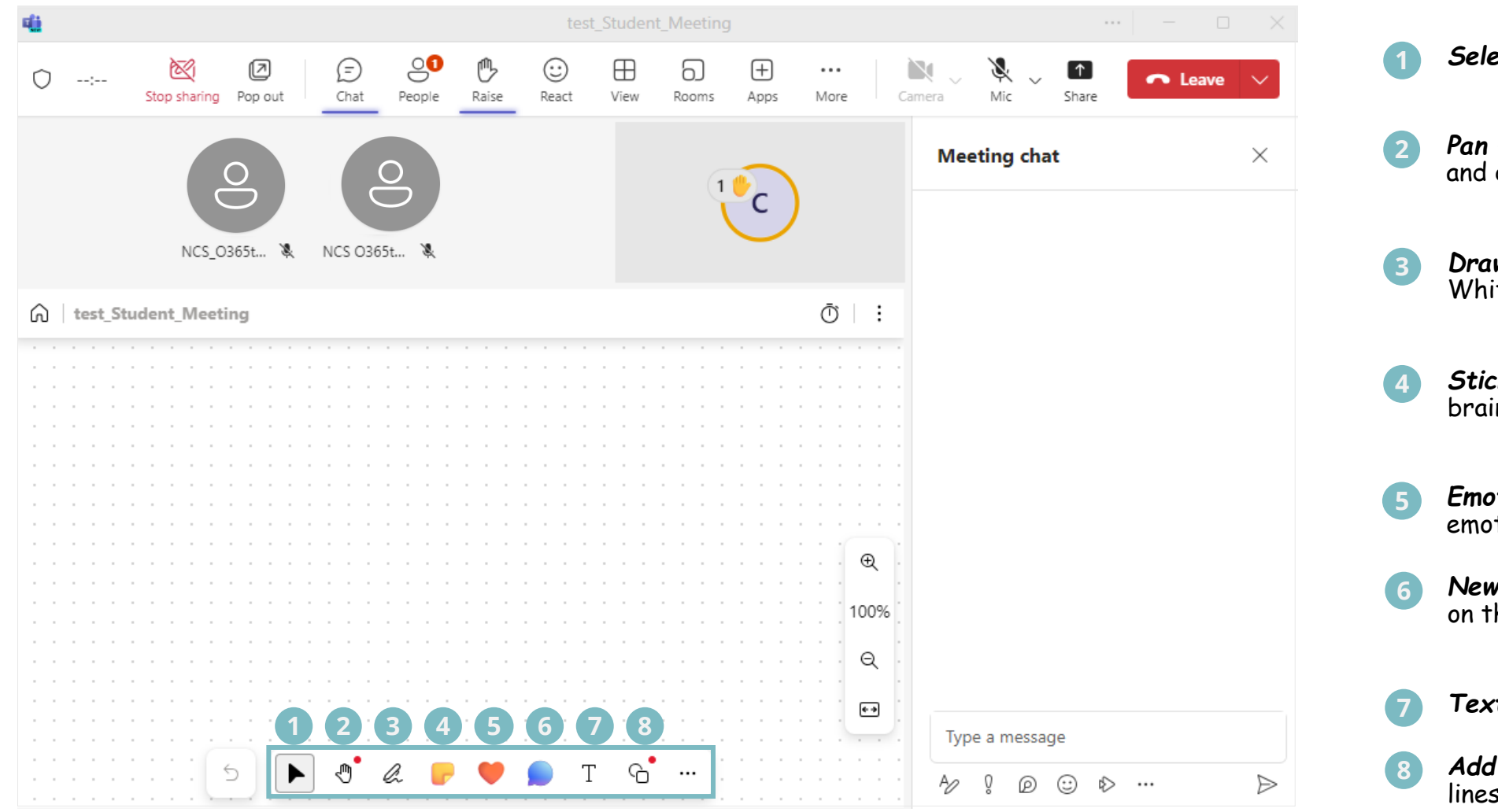

- Select Move or resize objects.
- Pan Navigate around by clicking and dragging.
- Draw -Draw or write on the Whiteboard.
- Sticky note -Add sticky notes for brainstorming.
- 5 **Emoticons** Insert reactions or emoticons on the whiteboard.
- New comment Comment anywhere on the whiteboard.
- Text -Insert text boxes.
- 8 Add shape or line Draw shapes or lines.

## How to Ask Questions?

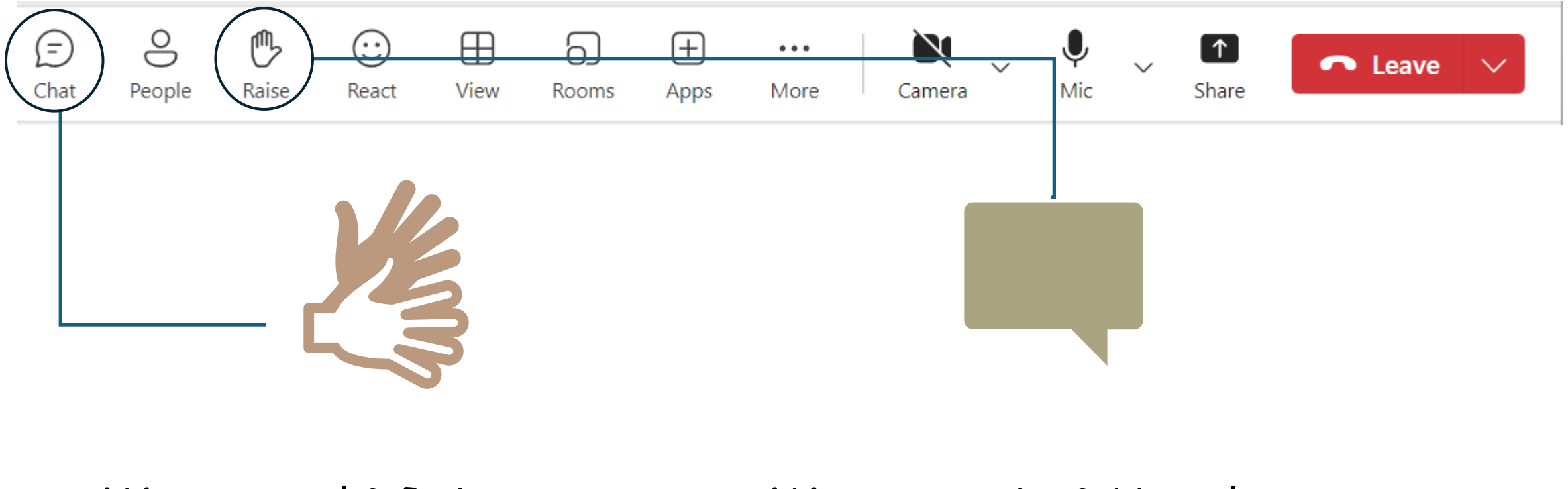

Want to ask? Raise your hand!

Want to write? Use the chat box!

## Things to Take Note

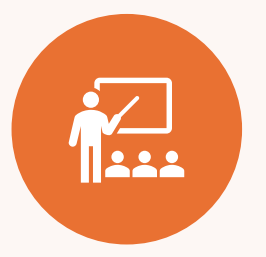

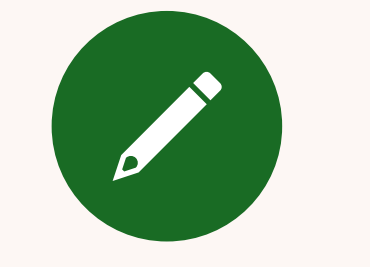

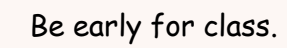

Write your name like this: class-name-number.

For example: 1a-mary-12.

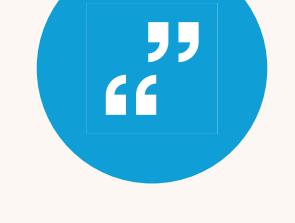

Turn on your camera so your teacher can see you. Keep your microphone off. Only turn it on when your teacher says it's your turn to talk.

Ó

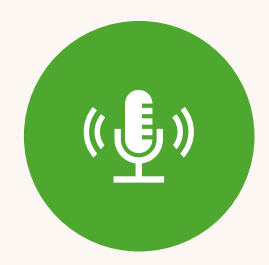

Listen quietly when others are talking.

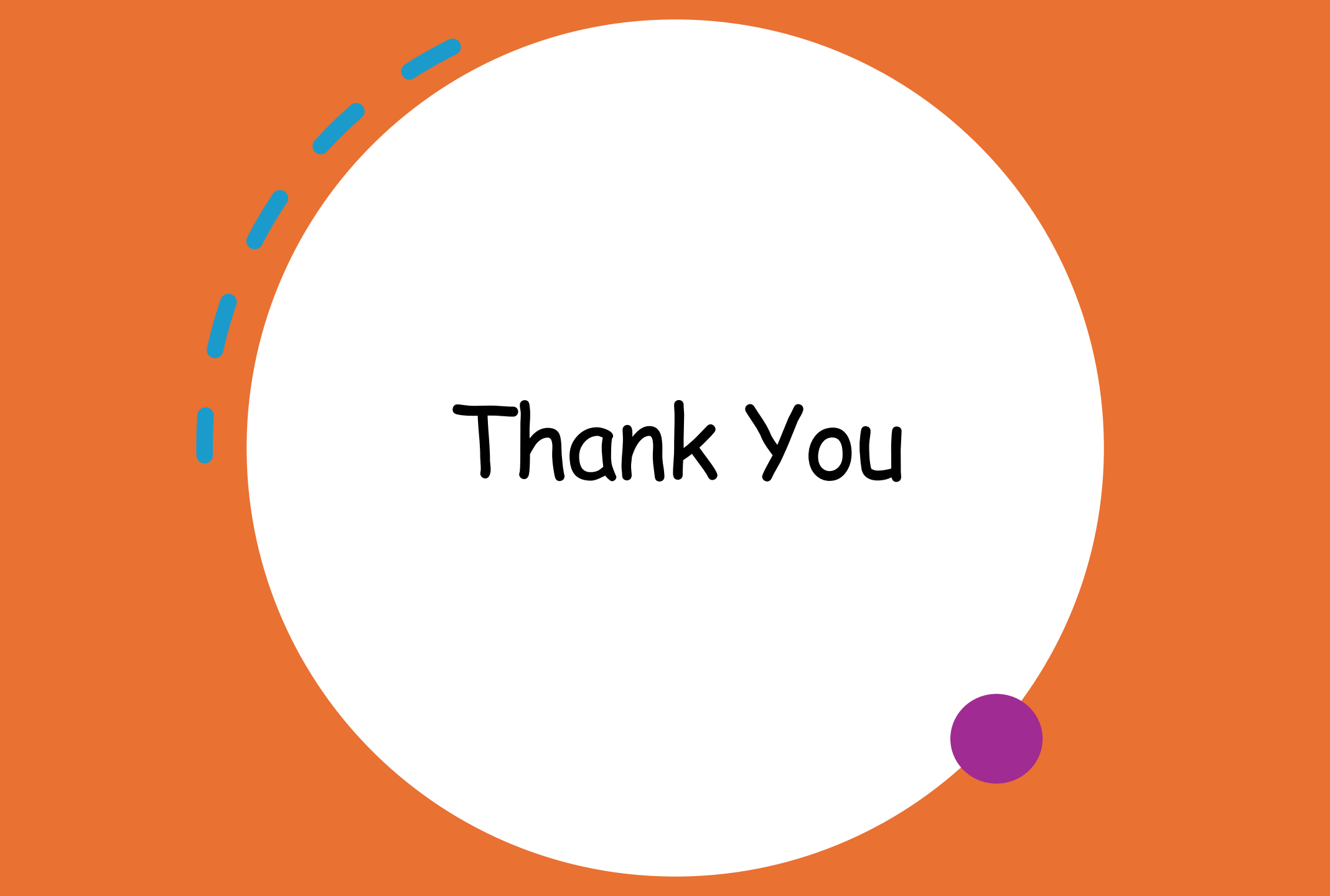